# คู่มือการใช้งานโปรแกรม HCM

Setup : Performance Management กำหนดระดับคะแนนผลการปฏิบัติงาน

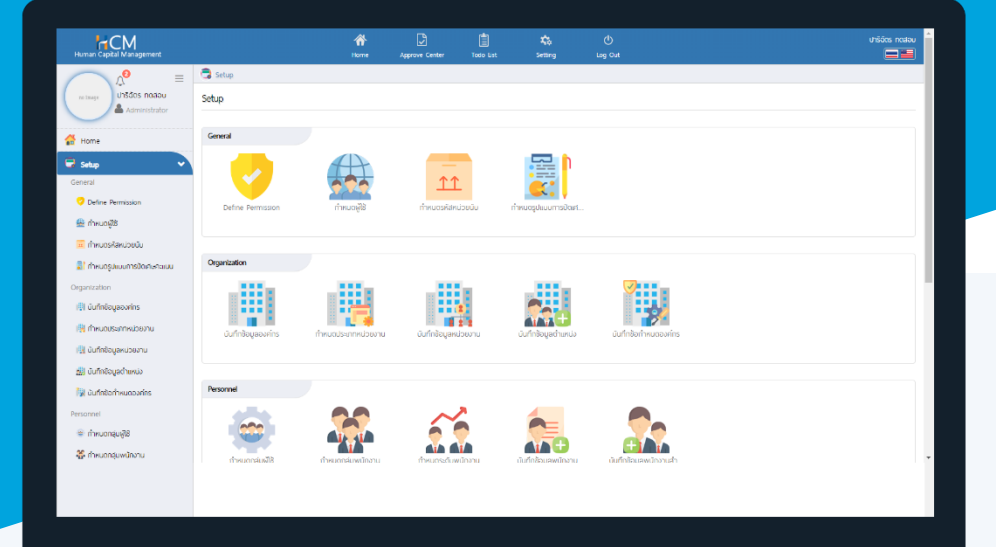

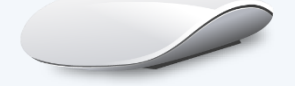

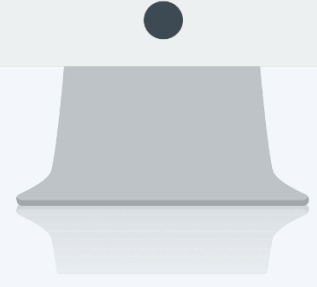

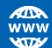

# สารบัญ

# Setup Performance Management

| กำหนดระดับคะแนนผลการปฏิบัติงาน         | 1 |
|----------------------------------------|---|
| Tab General                            | 2 |
| ตัวอย่างระดับคะแนนผลการปฏิบัติงาน/เกรด | 2 |
| Tab Organization Unit                  | 4 |

# กำหนดระดับคะแนนผลการปฏิบัติงาน

| Human Capital Management                                                                                                    |                        | Home                    | Approve Center  | Todo List Setting               | Log Out                                                        |                        |                   |
|----------------------------------------------------------------------------------------------------|------------------------|-------------------------|-----------------|---------------------------------|----------------------------------------------------------------|------------------------|-------------------|
| auris naaou<br>auris naaou<br>Administrator<br>∰ Home                                                                                                    | Setup                  | ทำหนดกลุ่มพนักงาน       | กำหนดระดับพนักจ | u<br>Dufinêsyawûnoru            | มันทึกช้อมูลพนักงานสำ                                          | ບັນກິກທີ່ບສາງານເປັ     |                   |
| General<br>Define Permission                                                                                                    | Approve Center         | uufinänémsoujúd         | ŭufinenduðumse  | ມູບໍດີ ບັນກົກຜູ້ວນຸບໍດີແກນຕາມຮໍ |                                                                |                        |                   |
| <ul> <li>ปันทึกชื่อมูลองค์กร</li> <li>ปันทึกชื่อมูลหม่วยงาน</li> <li>ปันทึกชื่อมูลหม่วยงาน</li> <li>ปันทึกชื่อมูลกับชงาน</li> <li>ปันทึกชื่อมูลกับหน่ง</li> <li>ปันทึกชื่อมูลกับหน่งงากร</li> <li>Personnel</li> <li>ปันหางอง เสรี</li> </ul> | Performance Management | ۲<br>۱۴۳۳<br>۵۲<br>۲۶۳۳ | ńkucaussnu:     | <u>п́ткиоз-а́иаизспи:</u>       | กำหนดหัวข้อประเมินอื่น ๆ<br>011 You have 3321 days left of tri | ແລ້ຍບາແປລຈຢູ່ປະເບີນ (n | Import Boyamskine |

เป็นการกำหนดระดับคะแนนผลการปฏิบัติงาน หรือเกรดที่จะใช้สรุปวัดผลการประเมิน ซึ่งการกำหนดระดับคะแนน ผลการปฏิบัติงานสามารถ<mark>กำหนดได้สูงสุด 20 ระดับ</mark> เพื่อนำไปใช้ผูกแบบประเมินผลการปฏิบัติงาน เมื่อเข้าถึงหน้า List ให้ **\_\_\_\_\_\_** เพื่อกำหนดรูปแบบผลการปฏิบัติงาน

| Human Capital Management    |             |                      | Arrow Home   | Approve Center         | Todo List           | K Setting          | ()<br>Log Out            |                                     |                                 | anuls uogon |
|-----------------------------|-------------|----------------------|--------------|------------------------|---------------------|--------------------|--------------------------|-------------------------------------|---------------------------------|-------------|
|                             | 🗟 Setup > 📩 | าหนดระดับคะแนนพลการเ | ปฏิบัติงาน   |                        |                     |                    |                          |                                     |                                 |             |
| no image สมศรี กดสอบ        | กำหนดระดับค | าะแนนผลการปฏิบัติงา  | nu           |                        |                     |                    | องค์กร (1)               | (5001) บริษัท ตัวอย่าง สำนักงานใหญ่ | • + New                         | 🗎 Delete    |
| Administrator               | ทั้งหมด     | ~                    |              |                        |                     | Q                  |                          | View                                | ทั้งหมด                         | ~           |
| 🚰 Home                      |             | รหัสระดับ            | คะแบบ        | ชื่อระดับคะเ           | เนน(ไทย)            | ชื่อระ             | ฉับคะแนน(Eng)            | ระดับคะแนน                          | ชื่อองค์กร                      |             |
| Setup 🗸                     |             | AS                   |              | AS                     |                     | AS                 |                          | 5                                   | บริษัท ด้วอย่าง สำนักงานใหญ่ จ่ | ำกัด        |
| General                     |             | OKR                  |              | OKR                    |                     | OKR                |                          | 2                                   | บริษัท ตัวอย่าง สำนักงานใหญ่ จ่ | ำกัด        |
| 🏨 กำหนดผู้ใช้               |             | SD                   |              | SD                     |                     | SD                 |                          | 7                                   | บริษัท ตัวอย่าง สำนักงานใหญ่ จ่ | ำกัด        |
| 🧰 กำหนดรหัสหน่วยนับ         |             |                      |              |                        |                     |                    |                          |                                     |                                 |             |
| 🛃 กำหนดรูปแบบการปัดเศษคะแนน |             |                      |              |                        |                     |                    |                          |                                     |                                 |             |
| Organization                |             |                      |              |                        |                     |                    |                          |                                     |                                 |             |
| 🛄 บันทึกข้อมูลองค์กร        |             |                      |              |                        |                     |                    |                          |                                     |                                 |             |
| 関 กำหนดประเภทหน่วยงาน       |             |                      |              |                        |                     |                    |                          |                                     |                                 |             |
| 🐘 บันทึกข้อมูลหน่วยงาน      |             |                      |              |                        |                     |                    |                          |                                     |                                 |             |
| 😹 บันทึกข้อมูลต่ำแหน่ง      |             |                      |              |                        |                     |                    |                          |                                     |                                 |             |
| 關 บันทึกข้อกำหนดองค์กร      | К < 1       | >>> แสดง 1 ถึง 3     | จาก 3 รายการ |                        |                     |                    |                          |                                     | รายการต่อห                      | ừn 10 v     |
| Personnel                   |             |                      |              |                        |                     |                    |                          |                                     |                                 |             |
| 🚊 กำหนดกลุ่มผู้ใช้          |             |                      | (            | ©2014 ProsoftHCM Co.,L | td. All rights rese | rved V8.1.023.0.20 | 211011 You have 3321 day | rs left of trial HCM (Demo)         |                                 |             |

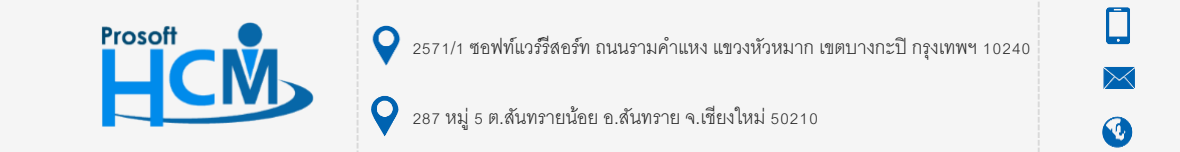

02-402-6560, 081-359-7687

support@prosofthcm.com

www.prosofthcm.com

#### Tab General

สำหรับกรอกรายละเอียด โดยให้ระบุรหัสระดับคะแนน, ชื่อระดับคะแนน (ไทย), ชื่อระดับคะแนน (Eng), ระดับคะแนน หลังจากระบุระดับคะแนนแล้วให้กด <u>concrete</u> เพื่อให้ระบบสร้างแถวสำหรับกำหนดระดับตามที่ต้องการแล้วกรอก ข้อมูล ช่วงคะแนนที่ต้องการกำหนด

| 🗟 Setup > กำหนดระดับคะแนนพลกา | รปฏิบัติงา | น > เพิ่มกำหนดระเ | ฉับคะแนนผลการปฏิบัติงาน |          |                  |                              |                |
|-------------------------------|------------|-------------------|-------------------------|----------|------------------|------------------------------|----------------|
| เพิ่มกำหนดระดับคะแนนพลการ     | ເປກຼົບັຕົ  | งาน (i)           |                         |          | องค์กร (1)       | 60011 บริษัท ตัวอย่าง สำนักง | านใหญ่ จำกัด 🎽 |
|                               |            |                   |                         |          |                  | 🖺 Save 🗸                     | X Close        |
| General Organiz               | zation ur  | nit               |                         |          |                  |                              |                |
| รหัสระดับคะแนน *              | :          | AS                |                         |          |                  |                              |                |
| ชื่อระดับคะแนน (ไทย) *        | :          | AS                |                         |          |                  |                              |                |
| ชื่อระดับคะแนน (Eng)          | :          | AS                |                         |          |                  |                              |                |
| ระดับคะแนน                    | :          |                   | 5 ระดับ                 | Generate |                  |                              |                |
|                               |            | ระดับ             | ช่วงคะแนน (%) •         | insa *   | คำจำกัดความ(ไทย) | คำจำกัดความ(Eng              | )              |
|                               |            | 1                 | ถึง                     |          |                  |                              |                |
|                               |            | 2                 | ถึง                     |          |                  |                              | •              |
|                               |            | Inactive          |                         |          |                  |                              |                |
|                               |            |                   |                         |          |                  |                              |                |

# ตัวอย่างการกำหนดระดับคะแนน 2 ระดับ

| ช่วงคะ   | ช่วงคะแนน |      |                 | ດຳລຳດັດດາງານ (Eng)   |  |  |
|----------|-----------|------|-----------------|----------------------|--|--|
| เริ่มต้น | สิ้นสุด   | เกรด | คาจากดความ (เก) | ตาจากดความ (Eng)     |  |  |
| 0        | 69        | 0    | ไม่น่าพอใจ      | Unsatisfactory       |  |  |
| 70       | 100       | 2    | พอใช้ได้        | Minimally Acceptable |  |  |

|                     |             |       |            |          |          |                   | 🖺 Save 🗸 🗸 🕻     |  |  |
|---------------------|-------------|-------|------------|----------|----------|-------------------|------------------|--|--|
| General Orga        | inization u | nit   |            |          |          |                   |                  |  |  |
| หัสระดับคะแนน *     | :           | OKR   |            |          |          |                   |                  |  |  |
| อระดับคะแนน (ไทย) 📩 | :           | OKR   |            |          |          |                   |                  |  |  |
| อระดับคะแนน (Eng)   | :           | OKR   |            |          |          |                   |                  |  |  |
| ะดับคะแนน           | :           |       | 2 ระดับ    |          | Generate |                   |                  |  |  |
|                     |             | ระดับ | ช่วงคะแนน  | (%)*     | insa *   | ค่าจำกัดความ(ไทย) | คำจำกัดความ(Eng) |  |  |
|                     |             | 1     | 0.0000 ถึง | 69.0000  | ไม่ผ่าน  | ไม่ผ่าน           | Ünpass           |  |  |
|                     |             |       | 70.0000    | 100.0000 | ( day    | ( inv             |                  |  |  |

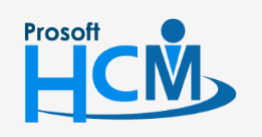

2571/1 ซอฟท์แวร์รีสอร์ท ถนนรามคำแหง แขวงหัวหมาก เขตบางกะปี กรุงเทพฯ 10240

02-402-6560, 081-359-7687

 $\sim$ 

support@prosofthcm.com

www.prosofthcm.com

#### ตัวอย่างการกำหนดระดับคะแนน 5 ระดับ

| ช่วงคะ   | ะแนน    | 1050   | ດໍລຸລໍລຸດັດດວລະບ (TU) | ດໍລາລາດດ້ວຍວາມ (Eng) |
|----------|---------|--------|-----------------------|----------------------|
| เริ่มต้น | สิ้นสุด | וטכוזו |                       | មានាអាលមារាង (Eng)   |
| 0        | 50      | 1      | ไม่น่าพอใจ            | Unsatisfactory       |
| 51       | 65      | 2      | พอใช้ได้              | Minimally Acceptable |
| 66       | 75      | 3      | เป็นที่พอใจ           | Acceptable           |
| 76       | 84      | 4      | ดิ                    | Good                 |
| 85       | 100     | 5      | ยอดเยี่ยม             | Oustanding           |

|                     |             |       |         |           |         |          |                  | 🖺 Save 👻 🗙           | Clo |
|---------------------|-------------|-------|---------|-----------|---------|----------|------------------|----------------------|-----|
| General Orga        | anization u | init  |         |           |         |          |                  |                      |     |
| หัสระดับคะแนน *     | :           | AS    |         |           |         |          |                  |                      |     |
| วระดับคะแนน (ไทย) 📩 | :           | AS    |         |           |         |          |                  |                      |     |
| วระดับคะแนน (Eng)   | :           | AS    |         |           |         |          |                  |                      |     |
| ดับคะแนน            | :           |       | 5 ระดับ |           |         | Generate |                  |                      |     |
|                     |             | ระดับ | ຮ່ວ     | ดคะแนน (% | 6)*     | เกรด *   | คำจำกัดความ(ไทย) | คำจำกัดความ(Eng)     |     |
|                     |             | 1     | 0.0000  | ถึง       | 50.0000 | 1        | ไม่น่าพอใจ       | Unsatisfactory       |     |
|                     |             | 2     | 51.0000 | ถึง       | 65.0000 | 2        | พอใช้ได้         | Minimally Acceptable |     |
|                     |             | 3     | 66.0000 | ถึง       | 75.0000 | 3        | เป็นที่พอใจ      | Acceptable           |     |
|                     |             | 4     | 76.0000 | ถึง       | 84.0000 | 4        | ā                | Good                 |     |
|                     |             |       |         |           |         |          |                  |                      |     |

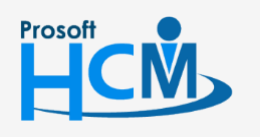

**Q** 2571/1 ซอฟท์แวร์รี่สอร์ท ถนนรามคำแหง แขวงหัวหมาก เขตบางกะปี กรุงเทพฯ 10240

02-402-6560, 081-359-7687

support@prosofthcm.com

www.prosofthcm.com

 $\succ$ 

### ตัวอย่างการกำหนดระดับคะแนน 7 ระดับ

| ช่วงค    | ะแนน    | 1050   | ด้อก้อด้อดออง (TH) | ດໍລຸດໍລຸດັດດວວນ (Eng) |
|----------|---------|--------|--------------------|-----------------------|
| เริ่มต้น | สิ้นสุด | וטכוזו |                    | មាំទាអលមរាង (Eng)     |
| 0        | 30      | F      | Unsatisfactory     | Unsatisfactory        |
| 31       | 40      | E      | Unsatisfactory     | Unsatisfactory        |
| 41       | 60      | D      | Needs Improvement  | Needs Improvement     |
| 61       | 70      | С      | Averate            | Averate               |
| 71       | 80      | В      | Above Average      | Above Average         |
| 81       | 90      | Α      | Good               | Good                  |
| 91       | 100     | A+     | Outstanding        | Outstanding           |

| 🗟 Setup > กำหนดระดับคะแนนพลการปฏิบัติง | าน > เพิ่มกำหนด | เระดับคะแนนผลการปฏิบัติง | งาน      |          |          |                   |                                      |          |
|----------------------------------------|-----------------|--------------------------|----------|----------|----------|-------------------|--------------------------------------|----------|
| เพิ่มกำหนดระดับคะแนนพลการปฏิบัติ       | งาน 🕖           |                          |          |          |          | องค์กร (1)        | 50011 บริษัท ตัวอย่าง สำนักงานใหณ่ จ | ว่ากัด 🎽 |
|                                        |                 |                          |          |          |          |                   | 🖺 Save 🗸 🗙 Clo                       | ose      |
| General Organization u                 | nıt             |                          |          |          |          |                   |                                      |          |
| รหัสระดับคะแนน *                       | SD              |                          |          |          |          |                   |                                      |          |
| ชื่อระดับคะแนน (ไทย) *                 | SD              |                          |          |          |          |                   |                                      |          |
| ชื่อระดับคะแนน (Eng) :                 | SD              |                          |          |          |          |                   |                                      |          |
| ระดับคะแบน :                           |                 | 7 ระดับ                  |          |          | Generate |                   |                                      |          |
|                                        | ระดับ           | ຮ່ວນ                     | คะแนน (ร | %) •     | inso *   | คำจำกัดความ(ไทย)  | คำจำกัดความ(Eng)                     |          |
|                                        | 1               | 0.0000                   | ถึง      | 30.0000  | F        | Unsatisfactory    | Unsatisfactory                       | 1        |
|                                        | 2               | 31.0000                  | ถึง      | 40.0000  | E        | Unsatisfactory    | Unsatisfactory                       |          |
|                                        | 3               | 41.0000                  | ถึง      | 60.0000  | D        | Needs Improvement | Needs Improvement                    |          |
|                                        | 4               | 61.0000                  | ถึง      | 70.0000  | c        | Averate           | Averate                              |          |
|                                        | 5               | 71.0000                  | ถึง      | 80.0000  | В        | Above Average     | Above Average                        |          |
|                                        | 6               | 81.0000                  | ถึง      | 90.0000  | A        | Good              | Good                                 |          |
|                                        | 7               | 91.0000                  | ถึง      | 100.0000 | A+       | Outstanding       | Outstanding                          | •        |

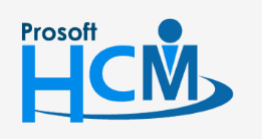

**Q** 2571/1 ซอฟท์แวร์รีสอร์ท ถนนรามคำแหง แขวงหัวหมาก เขตบางกะปี กรุงเทพฯ 10240

02-402-6560, 081-359-7687

support@prosofthcm.com

 $\succ$ 

#### Tab Organization Unit

หลังจากกำหนดช่วงคะแนนใน Tab General แล้ว ให้ไปที่ Tab Organization Unit เพื่อเลือกหน่วยงานที่สามารถใช้ งานระดับคะแนนนี้ได้ซึ่งจะมีให้เลือก 2 แบบคือ

1. ใช้ระดับคะแนนนี้กับพนักงานทั้งหมด

| ( | 🗟 Setup > กำห | นดระดับคะแนนผลการปฏิบัติงา | น > เพิ่มกำหนดระดับคะแนนผลการปฏิบัติงา | u                   |                    |                                              |
|---|---------------|----------------------------|----------------------------------------|---------------------|--------------------|----------------------------------------------|
| I | พิ่มกำหนดระด  | าับคะแนนพลการปฏิบัติเ      | งาน 🕖                                  |                     | องศ์กร (1          | โรออข่า บริษัท ตัวอย่าง สำนักงานใหณ่ จำกัด 🎽 |
|   | General       | Organization ur            | nt                                     |                     |                    |                                              |
|   | 💿 ໃช້ຣະດັບคະແ | นนนี้กับพนักงานทั้งหมด     | 🔵 ໃສ້ຣະດັບคະແนนนี้                     | ตามเงื่อนไขหน่วยงาน |                    |                                              |
|   |               | รหัสหน่วยงาน *             | ชื่อหน่วยงาน(ไทย)                      | ชื่อหน่วยงาน(Eng)   | ชื่อประเภทหน่วยงาน | ชื่อหน่วยงานหลัก                             |
|   |               |                            |                                        |                     |                    | <b>*</b>                                     |
|   |               |                            |                                        |                     |                    |                                              |

# 2. ใช้ระดับคะแนนนี้ตามเงื่อนไขหน่วยงาน เป็นการหน่วยงานที่สามารถใช้งานระดับคะแนนนี้ได้

| setup > ก<br>มกำหนดร | ระดับคะแนนพลก                                | าารปฏิบัต            | ถึงาน ( <i>i</i> ) |                                    |                                                 | องค์กร (1          | ) [IS001] บริษัท ตัวอย่าง สำนักงานใหญ่ จำกัด |
|----------------------|----------------------------------------------|----------------------|--------------------|------------------------------------|-------------------------------------------------|--------------------|----------------------------------------------|
| General              | Org                                          | anization            | unit               |                                    |                                                 |                    | Save Y X Close                               |
| <u></u> ใช้ระดับค    | ะแบนนี้กับพนักงานที่<br>ร <b>หัสหน่วยง</b> า | ้งหมด<br><b>าน *</b> | ชื่อ               | ใช้ระดับคะแนนนี้ต<br>หน่วยงาน(ไทย) | วามเงื่อนไขหน่วยงาน<br><b>ชื่อหน่วยงาน(Eng)</b> | ชื่อประเภทหน่วยงาน | ชื่อหน่วยงานหลัก                             |
|                      |                                              | =                    |                    |                                    |                                                 |                    | · · · · · · · · · · · · · · · · · · ·        |
| Θ                    | Org001                                       | :<br>:               | บริหาร             |                                    | Manage                                          | บริหาร             |                                              |
| Θ                    | Org002                                       | :=                   | พัฒนา              |                                    | Develop                                         | ฟ้าย               | บริหาร                                       |

เมื่อระบุข้อมูลเรียบร้อยแล้วให้ 🕒 save 💙 ข้อมูลให้เรียบร้อย เพื่อนำไปใช้ต่อที่หน้าจอ "Performance

#### Management" > "แบบประเมินผลการปฏิบัติงาน"

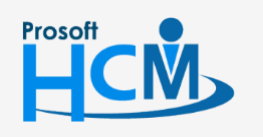

2571/1 ซอฟท์แวร์รีสอร์ท ถนนรามคำแหง แขวงหัวหมาก เขตบางกะปี กรุงเทพฯ 10240

02-402-6560, 081-359-7687

support@prosofthcm.com

www.prosofthcm.com

Ш